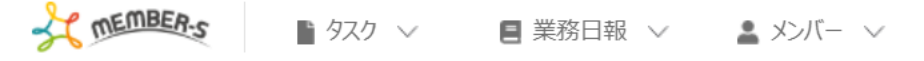

## 📩 報酬エクスポート

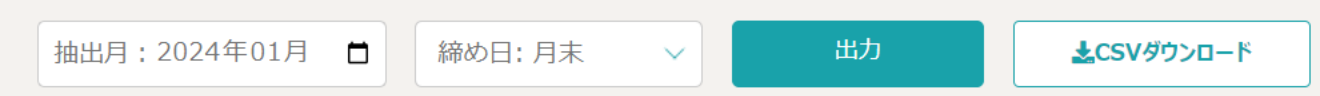

### 集計期間:2024-01-01~2024-01-31

※[稼働時間(分単位)×(時給/60分)=月次報酬額]で算出しています。

| メンバー名          | 報酬形態 | 時給/時間報酬 | 夜間    | 出勤日数 | 勤務時間    | 休憩時間   | 稼働時間    | 業務報酬 | 時給/時間報酬合計 | 月次報酬額  |
|----------------|------|---------|-------|------|---------|--------|---------|------|-----------|--------|
| A00 00         | 2    | 1,000   | 1,000 | 3    | 13時間5分  | 1時間30分 | 11時間35分 | 0    | 11,584    | 11,584 |
| 00 00B         | 4    | 1,200   | 1,200 | 4    | 22時間4分  | 2時間26分 | 19時間38分 | 0    | 23,560    | 23,560 |
| 00 00 <b>c</b> | 2    | 1,500   | 1,500 | 3    | 14時間31分 | 1時間50分 | 12時間41分 | 0    | 19,025    | 19,025 |

# ~報酬エクスポート画面にて、報酬を確認・ダウンロードする~

最終更新日:2024年2月1日

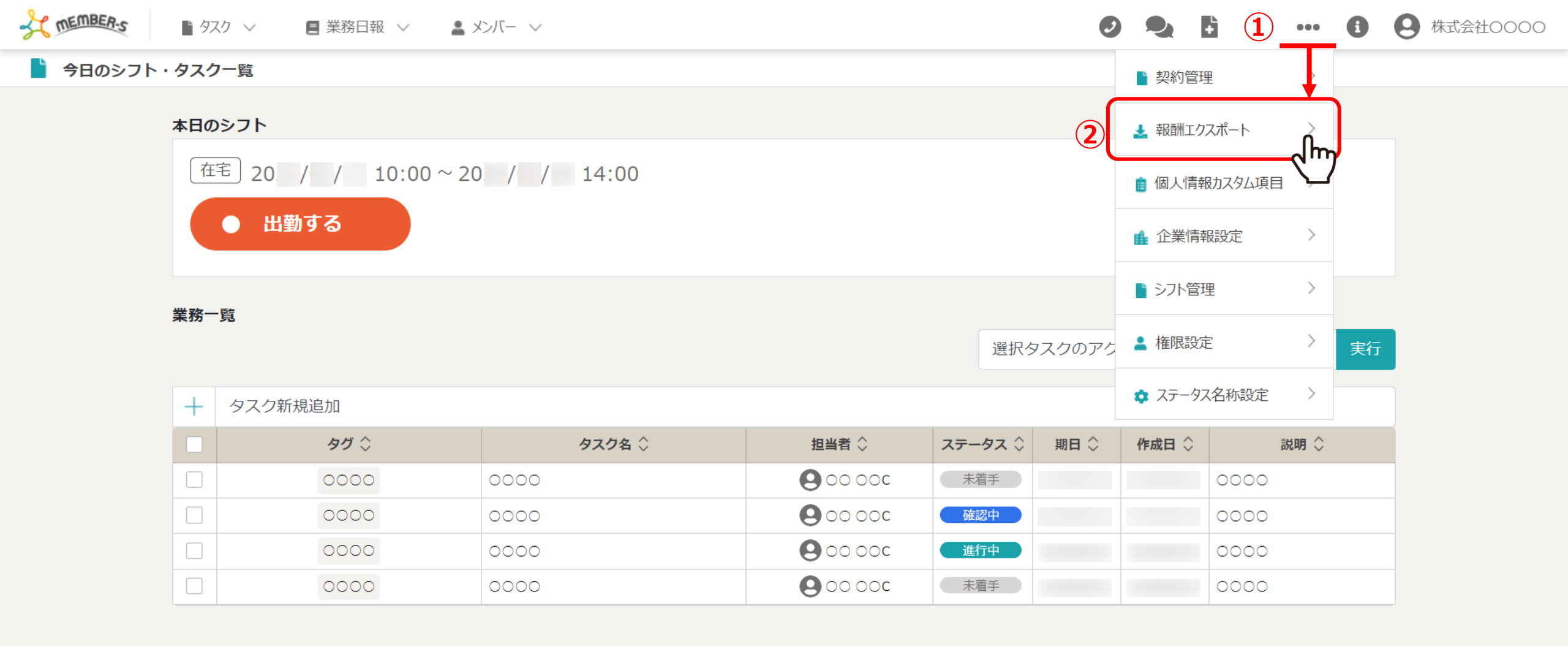

月次の報酬を確認、ダウンロードする方法についてご案内致します。 ※管理者の方(権限設定で「報酬管理」にチェックがある権限の方)のみご利用頂けます。

①「設定(・・・)」をクリックし、②「報酬エクスポート」を選択します。

| T MEMBER-S                         | ● タスク ∨ | 🗏 業務日報 🗸 💄 | メンバー 〜    |            |            |        |         | 0 🍡        | 6       | ••••••••••••••••••••••••••••••••••••••• | <b>9</b> 株式会社0000 |
|------------------------------------|---------|------------|-----------|------------|------------|--------|---------|------------|---------|-----------------------------------------|-------------------|
| 📩 報酬エクスポー                          | F       |            |           |            |            |        |         |            |         |                                         |                   |
| (3)<br>抽出月:2024年03<br>集計期間:2024-01 | 1月 📋 締ぬ |            | (5)<br>出力 | <u>الم</u> | ,CSVダウンロード | ]      | ※[稼     | 勤時間(分単位) × | (時給/60分 | ·)=月次報酬額]                               | で算出しています。         |
| メンバー名                              | 報酬形態    | 時給/時間報酬    | 夜間        | 出勤日数       | 勤務時間       | 休憩時間   | 稼働時間    | 業務報酬       | 時給/8    | <b>寺間報酬合計</b>                           | 月次報酬額             |
| A00 00                             | 2       | 1,000      | 1,000     | 3          | 13時間5分     | 1時間30分 | 11時間35分 | 0          | 1       | 1,584                                   | 11,584            |
|                                    |         |            |           |            |            |        |         |            |         |                                         |                   |
| 00 00B                             | 4       | 1,200      | 1,200     | 4          | 22時間4分     | 2時間26分 | 19時間38分 | 0          | 2       | 23,560                                  | 23,560            |

報酬エクスポート画面に遷移します。

③「抽出月」を指定し、④「締め日」を選択の上、④「出力」をクリックすると、 メンバー毎に1ヵ月分の月次報酬額などが表示されます。

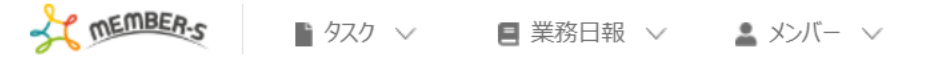

2
 4
 1
 1
 1
 1
 1
 1
 1
 1
 1
 1
 1
 1
 1
 1
 1
 1
 1
 1
 1
 1
 1
 1
 1
 1
 1
 1
 1
 1
 1
 1
 1
 1
 1
 1
 1
 1

 1

 1

 1

 1

 1

 1

 1

 1

 1

 1

 1

 1

 1

 1

 1

 1

 1

 1

 1

 1

 1

 1

 1

 1

 1

 1

 1

 1

 1

 1

 1

 1

 1

 1

 1

 1

 1

 1

 1

 1

#### 📩 報酬エクスポート

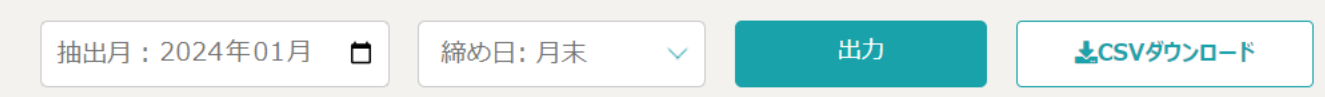

## 集計期間:2024-01-01~2024-01-31

※[稼働時間(分単位)×(時給/60分)=月次報酬額]で算出しています。

| メンバー名          | 報酬形態  | 時給/時間報酬 | 夜間    | 出勤日数 | 勤務時間    | 休憩時間   | 稼働時間    | 業務報酬 | 時給/時間報酬合計 | 月次報酬額  |
|----------------|-------|---------|-------|------|---------|--------|---------|------|-----------|--------|
| A00.00         | 2 1   | 1,000   | 1,000 | 3    | 13時間5分  | 1時間30分 | 11時間35分 | 0    | 11,584    | 11,584 |
| 00 00B         | 4 (2) | 1,200   | 1,200 | 4    | 22時間4分  | 2時間26分 | 19時間38分 | 0    | 23,560    | 23,560 |
| 00 00 <b>c</b> | 2 3   | 1,500   | 1,500 | 3    | 14時間31分 | 1時間50分 | 12時間41分 | 0    | 19,025    | 19,025 |

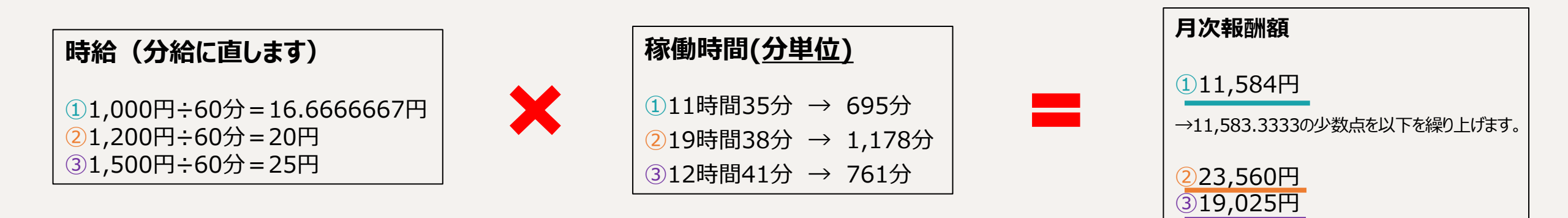

メンバーの時給/時間報酬を設定し、シフトを申請、出退勤を行っている場合に情報が表示されます。

月次報酬額は、【稼働時間(分単位)】×【時給/60分】で計算した後、小数点以下は繰り上げて算出しております。 ※月次報酬額が0のメンバーは表示されません。 TEMBER-S 🗋 タスク 🗸 ■ 業務日報 ∨ 🔹 メンバー ∨

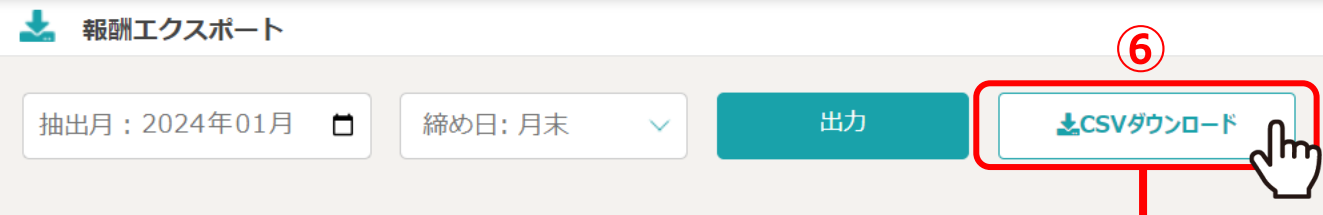

※[稼働時間(分単位)×(時給/60分)=月次報酬額]で算出しています。

| 集計期間: |  | 2024-01-01~2024-01-31 |  |
|-------|--|-----------------------|--|
|-------|--|-----------------------|--|

| メンバー名          | 報酬形創 | ŧ٤ | 時給/時間朝       | <b>報酬</b> | 支間      | 出勤日数  |       | 動務時間  | 休憩時間    | 稼働時間                 | 業務報酬           | 時約   | 合/時間報酬合計 | 月      | 次報酬額   |
|----------------|------|----|--------------|-----------|---------|-------|-------|-------|---------|----------------------|----------------|------|----------|--------|--------|
| A00 00         | 2    |    | 1,000        | 1,        | 1,000 3 |       | 3 1   |       | 1時間30分  | 11時間35分              | <del>й</del> 0 |      | 11,584   | 11,584 |        |
| 00 00B         | 4    |    | 1,200        | 1,        | 200     | 4     | 2     | 2時間4分 | 2時間26分  | 19時間38分              | <del>的</del> 0 |      | 23,560   | 4      | 23,560 |
| 00 00 <b>C</b> | 2    |    | 1,500        | 1,        | 500     | 3     | 1     | 時間31分 | 1時間50分  | 12時間41分              | <del>的</del> 0 |      | 19,025   | 1      | 19,025 |
|                |      |    | A            | В         |         | С     | D     | E     | F       | G                    | Н              | I    | J        |        | К      |
|                |      | 1  | メンバー名        | 報酬形態      | 時給/問    | 時間報酬  | 夜間    | 出勤日数  | 勤務時間    | 休憩時間                 | 稼働時間           | 業務報酬 | 時給/時間報酬合 | 計      | 月次報酬額  |
|                |      | 2  | AOO OO       | 2         |         | 1,000 | 1,000 | 3     | 13時間5分  | 1 <mark>時間30分</mark> | 11時間35分        | 0    | 11,      | 584    | 11,58  |
|                |      | 3  | 00 00B       | 4         |         | 1,200 | 1,200 | 4     | 22時間4分  | 2時間26分               | 19時間38分        | 0    | 23,      | 560    | 23,56  |
|                |      | 4  | <b>00000</b> | 2         |         | 1,500 | 1,500 | 2     | 14時間31分 | 1時間50分               | 12時間41分        | 0    | 19,      | 025    | 19,02  |
|                |      | 5  | 00 00        | 2         |         | 1,000 | 1,000 |       | 0時間0分   | 0時間0分                | 0時間0分          | 0    |          | 0      |        |
|                |      | 6  | 00 00        | 4         |         | 0     | 0     |       | 0時間0分   | 0時間0分                | 0時間0分          | 0    |          | 0      |        |
|                |      | 7  | 00 00        | 4         |         | 0     | 0     |       | 0時間0分   | 0時間0分                | 0時間0分          | 0    |          | 0      |        |

⑥「CSVダウンロード」をクリックすると、画面上に表示されている情報をダウンロードすることができます。

※事前に出退勤や報酬金額などが合っているかご確認の上、ご利用頂けます幸いです。

※CSVデータには、報酬額が0のメンバーも表示されています。

| 報酬形態    | 雇用形態と報酬体系によって、4つの数字で表示されております。<br>1:アルバイト 2:業務委託・時間報酬 3:業務委託・業務単価 4:社員                             |
|---------|----------------------------------------------------------------------------------------------------|
| 時給/時間報酬 | 個人情報設定またはメンバー詳細画面の<br>「時給/時間報酬履歴」で設定された単価が反映されております。                                               |
| 夜間      | 個人情報設定またはメンバー詳細画面の「時給/時間報酬履歴」で設定された単価が反映されておりますが、夜間<br>時間の設定が出来ないため、月次報酬額には反映されません。                |
| 出勤日数    | 出勤された日数<br>※1日2回シフト申請し、出勤ボタンを押下した場合は2日とカウントされます。                                                   |
| 勤務時間    | 出勤から退勤までの合計時間<br><u>※個人情報設定またはメンバー詳細画面の「合計勤務時間」や「合計稼働時間」、「合計稼働時間」とは異なり、</u><br>「休憩時間」が含まれた状態となります。 |
| 休憩時間    | 休憩の合計時間                                                                                            |

【報酬エクスポートの項目について①】

| 稼働時間      | 「勤務時間」から「休憩時間」を差し引いた時間                                                                                                    |
|-----------|----------------------------------------------------------------------------------------------------|
| 業務報酬      | ※現在使用しておりません。                                                                                                    |
| 時給/時間報酬合計 | 【稼働時間(分単位)】×【時給/60分】で計算した後、小数点以下は繰り上げて算出しております。<br>例)<br>時給が「1,000円」の場合、60分で割り、1分あたり16.66666667円とします。<br>稼働時間が「11時間35分」の場合は、695分とします。<br>695分に16.6666667円をかけて、115,833.3333円となります。<br>少数点を以下を繰り上げ、115,834円となります。 |
| 月次報酬額     | 「時給/時間報酬合計」と同様です。                                                                                                    |

【報酬エクスポートの項目について②】